## SUPREME L'ENDING

## MAPPING DRIVES

| Step | Action                                                                                                    |
|------|----------------------------------------------------------------------------------------------------|
| 1    | Open File Explorer by clicking on the folder icon in the Taskbar.                                                                                                    |
| 2    | Right click on "This PC" on the left-hand side. <ul> <li>OneDrive - Supreme Lending</li> </ul> <ul> <li>This PC</li> <li>3D Objects</li> </ul> <ul> <li>Desktop</li> <li>Documents</li> </ul> <ul> <li>Documents</li> <li>Music</li> <li>Pictures</li> <li>Videos</li> <li>Windows (C:)</li> </ul> |
| 3    | Choose "Map network drive"<br>This Collapse<br>Collapse<br>Manage<br>Pin to Start<br>Map network drive<br>Map network drive<br>Open in new window<br>Pin to Quick access<br>Disconnect network drive<br>Add a network location<br>Delete                                                           |

| Step | Action                                                                                                    |
|------|----------------------------------------------------------------------------------------------------|
|      | In the Drive dropdown, select <b>U:</b>                                                                                                    |
|      | What network folder would you like to map?                                                                                                    |
| 4    | Specify the drive letter for the connection and the folder that you want to connect to:                                                                                       |
|      | Drive: U: (\\supremelend.local\sl-u ~                                                                                                    |
|      | Type or copy and paste this line into the Folder field. Replace "firstname.Lastname" with your first and last name. (Note: be sure to keep the period "." inbetween.)         |
|      | \\supremelend.local\sl-users\firstname.Lastname                                                                                                    |
|      | What network folder would you like to map?                                                                                                    |
|      | Specify the drive letter for the connection and the folder that you want to connect to:                                                                                       |
| 5    | Drive: U: (\\supremelend.local\sl-u ~                                                                                                    |
|      | Folder: \\supremelend.local\sl-users\kate.pettique \v Browse                                                                                                    |
|      | Example: \\server\share                                                                                                    |
|      | Reconnect at sign-in                                                                                                    |
|      | Connect using different credentials                                                                                                    |
|      | Connect to a Web site that you can use to store your documents and pictures.                                                                                                  |
|      | Click Finish.                                                                                                    |
| 6    | Einish Cancel                                                                                                    |
| 7    | <b>To map the Branch drive</b> , select <b>X:</b> from the Drive dropdown. Then type or copy and paste this line into the Folder field. Replace "###" with the Branch number. |
|      | \\supremelend.local\branches\branch_###                                                                                                    |
|      | What network folder would you like to map?                                                                                                    |
|      | Specify the drive letter for the connection and the folder that you want to connect to:                                                                                       |
|      | Drive: X:                                                                                                    |
|      | Folder: \\supremelend.local\branches\branch_### <u>B</u> rowse                                                                                                    |
|      | Example: \\server\share                                                                                                    |
|      | ✓ <u>R</u> econnect at sign-in                                                                                                    |
|      |                                                                                                    |